## 印刷キューの「一時停止」解除方法

USBポート接続の不具合の際に印刷キューが「一時停止」になっていないか確認する方法を説明します。 ここでは【SV-8】を例に説明しています。 他の機種をご利用の場合は置き換えてご覧ください。

①下記の手順でプリンターを表示させる。 【Windows10】スタート → Windowsシステムツール → コントロールパネル → デバイスとプリンター 【Windows11】スタート → 設定 → Bluetoothとデバイス → プリンターとスキャナー

②「Roland SV-8]のアイコンを選択後、右クリックして「印刷ジョブの表示」を開きます。

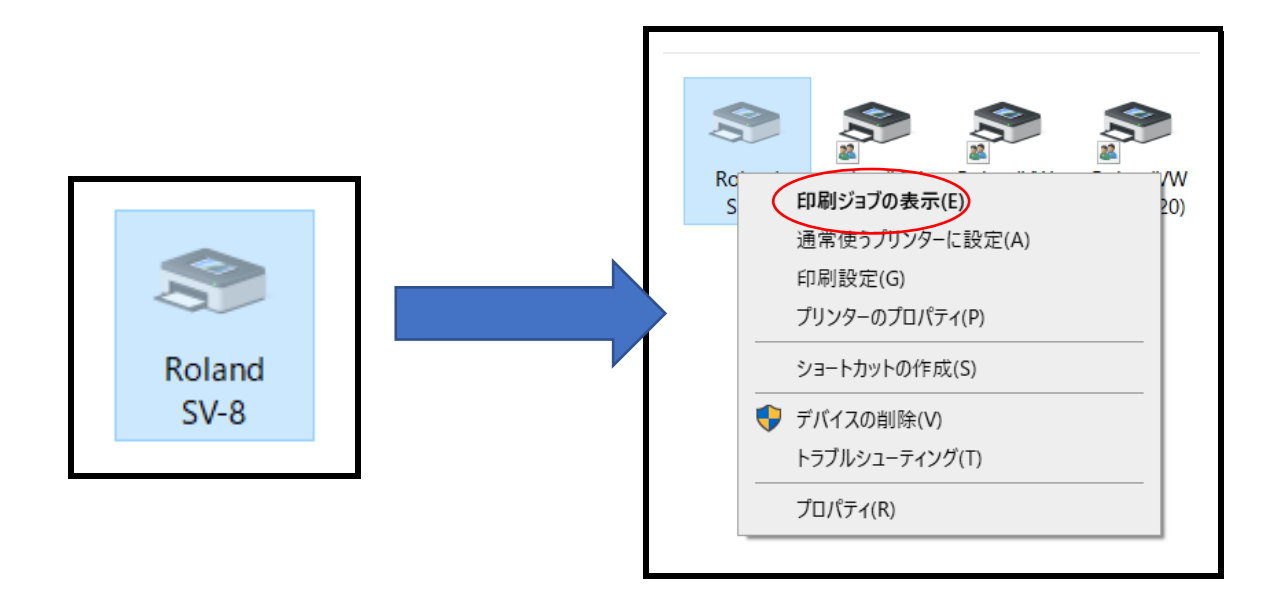

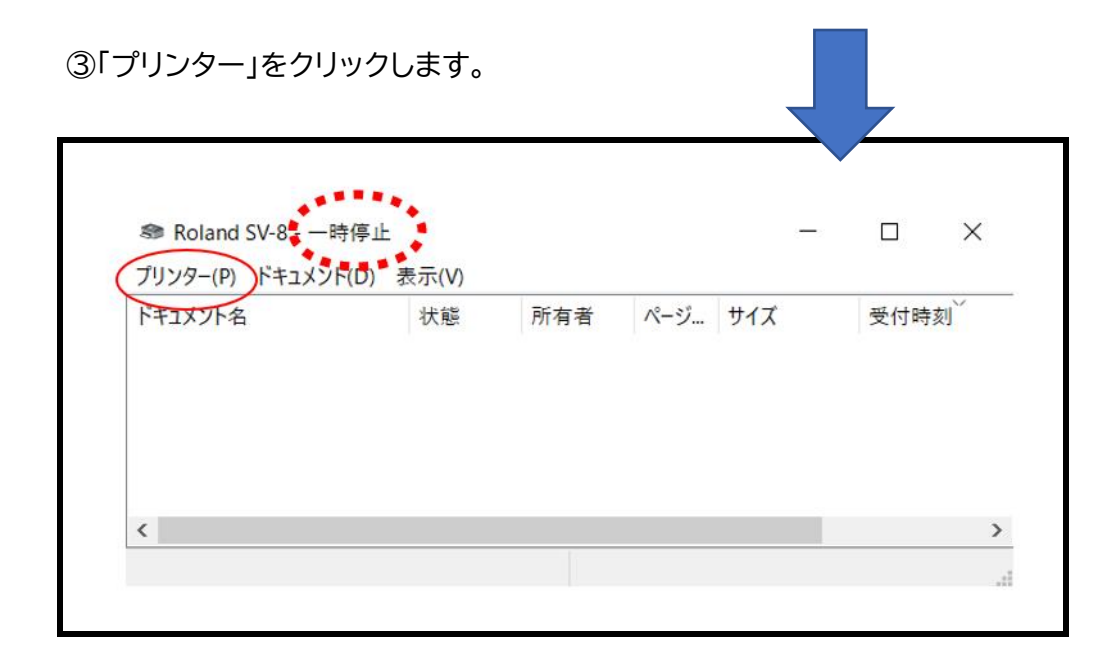

④「一時停止」クリックしてレ点を外します。

|           | 3  | Roland SV-8 - 一時停止                           |    |     | -   | - |     | $\times$ |
|-----------|----|----------------------------------------------|----|-----|-----|---|-----|----------|
|           | プリ | ンター(P) ドキュメント(D) 表示(V)                       |    |     |     |   |     |          |
|           |    | 接続(O)                                        | 有者 | ページ | サイズ |   | 受付時 | 刻        |
|           |    | 通常使うプリンターに設定(T)<br>印刷設定(F)                   |    |     |     |   |     |          |
| $\langle$ | >  | ドライバーの更新(D)<br>一時停止(A)<br>すべてのドキュメントの取り消し(L) |    |     |     |   |     |          |
|           |    | 共有(山)                                        |    |     |     |   |     | >        |
|           |    | ブリッカーキナフラインズ/市田ナス/い                          |    |     |     |   |     |          |

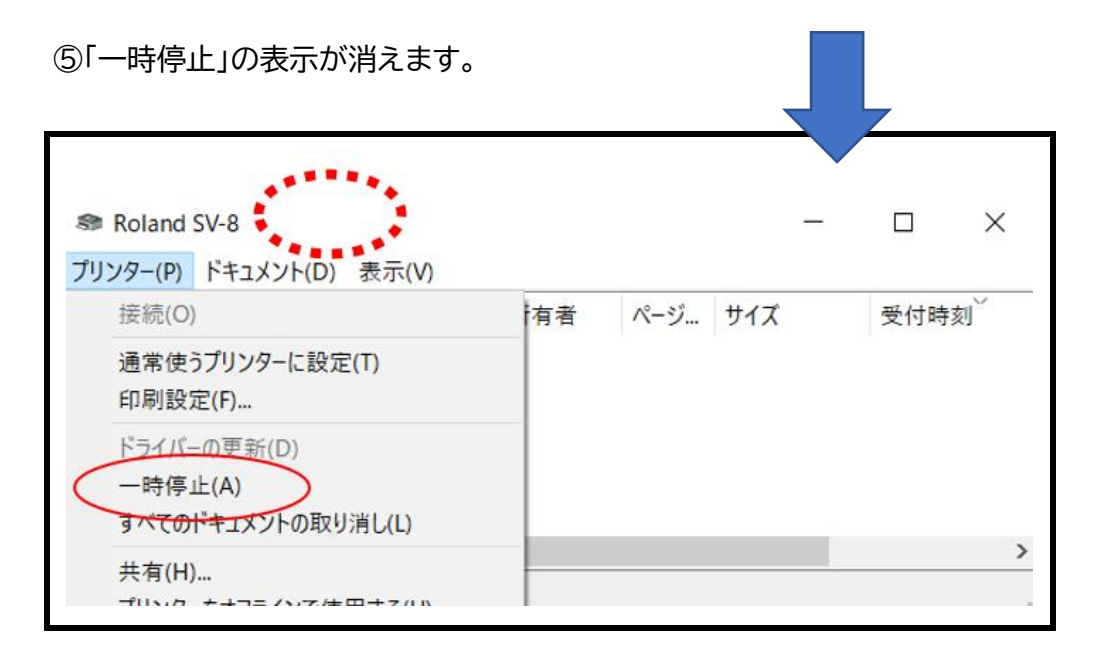

| ⑥正常に戻りました。         |       |     |     |     |      |  |  |  |  |  |  |
|--------------------|-------|-----|-----|-----|------|--|--|--|--|--|--|
| Se Roland SV-8     |       |     |     | _   |      |  |  |  |  |  |  |
| プリンター(P) ドキュメント(D) | 表示(V) |     |     |     |      |  |  |  |  |  |  |
| ドキュメント名            | 状態    | 所有者 | ページ | サイズ | 受付時刻 |  |  |  |  |  |  |
|                    |       |     |     |     |      |  |  |  |  |  |  |
| <                  |       |     |     |     | >    |  |  |  |  |  |  |
|                    |       |     |     |     |      |  |  |  |  |  |  |